# Guia para criação de PDFs acessíveis no Adobe Acrobat

#### 1. Criando o Documento:

- Utilize um editor de texto, apresentações de slides ou planilhas para criar o conteúdo inicial.
- Certifique-se de incluir elementos acessíveis, como texto alternativo para imagens e estruturação adequada do texto.
- Salve o documento(Word, PowerPoint, Excel e etc.)
  como PDF
- 2. Com o documento em PDF verifique se é PDF de Imagem:
- ✓ Abra o documento no Adobe Acrobat.
- ✓ Tente selecionar o texto. Se não for possível, o documento provavelmente é um PDF de imagem.

### 3. Converta PDF de Imagem em PDF Editável:

- ✓ Caso o PDF seja uma imagem, utilize a ferramenta de Reconhecimento Óptico de Caracteres (ROC)
- ✓ Opções de ROC gratuitas: <u>ROC no Google Drive</u> e <u>ROC Soda</u>
- 4. Salve como PDF:

- Se o documento já estiver em formato PDF, prossiga para as etapas de verificação e ajuste de acessibilidade.
- Caso contrário, salve o documento no formato PDF a partir do editor de texto ou aplicativo usado para criar o conteúdo original.

## 5. Verifique Acessibilidade:

- ✓ Abra o documento no Adobe Acrobat.
- ✓ Vá para "Ferramentas → Acessibilidade" para acessar as ferramentas de verificação e correção de acessibilidade.
- Execute a verificação de acessibilidade e siga as recomendações para corrigir problemas identificados.

#### Visão geral do guia

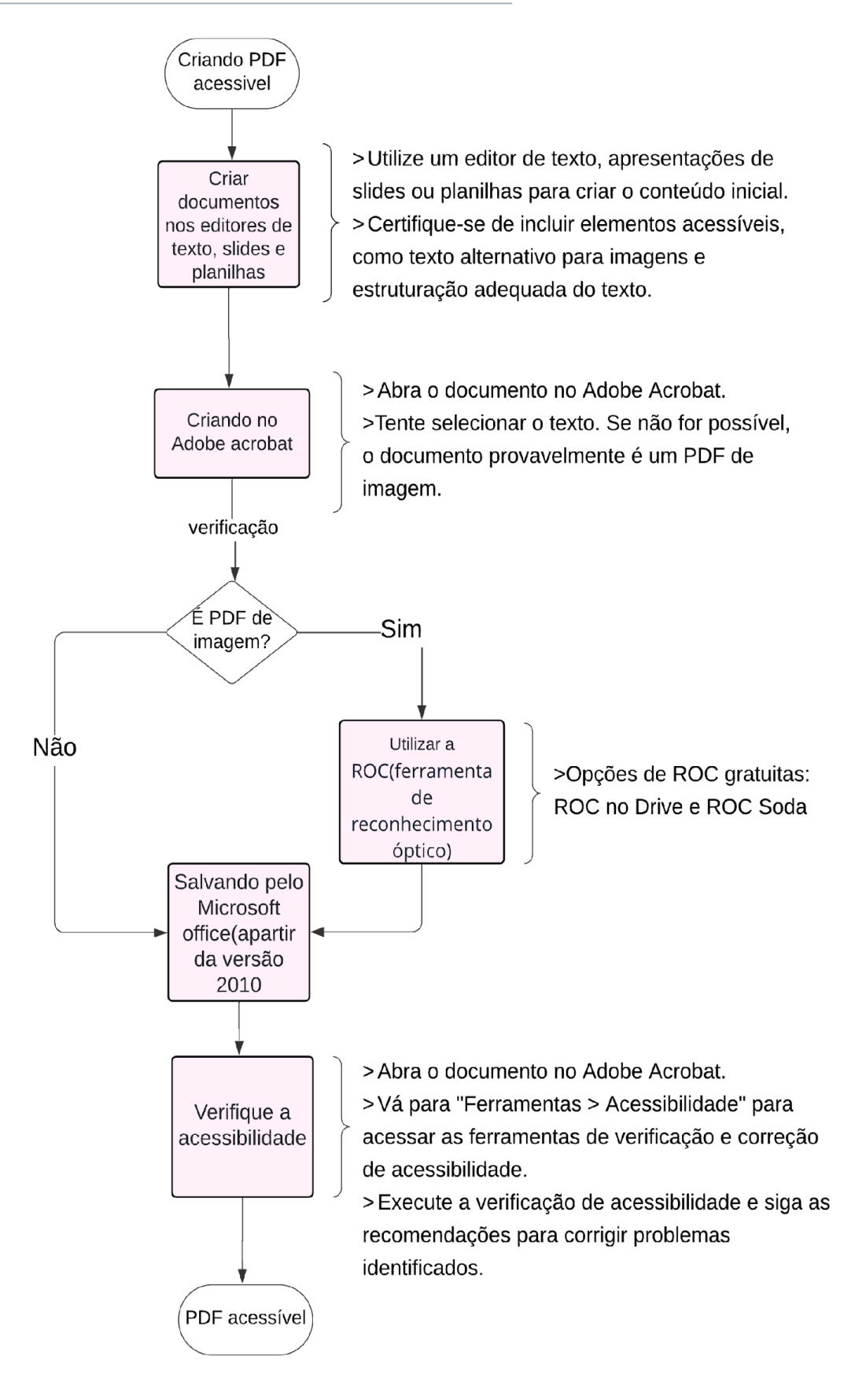